## Android ファイルマネージャー インストールマニュアル

インストール編

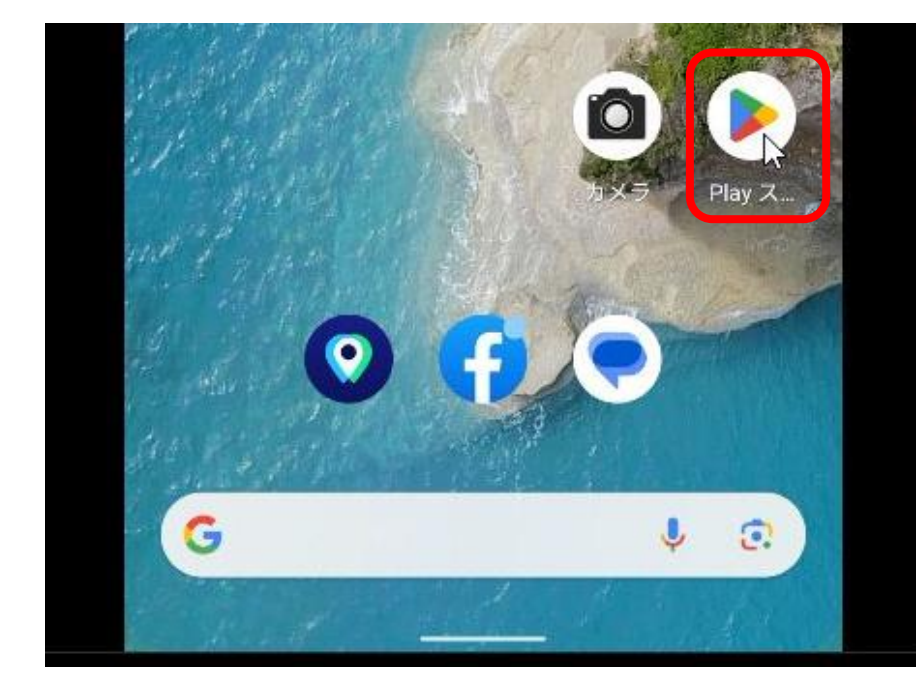

スマホの画面をス ワイプして、<del>赤枠</del> 内と同じマークを 見つけて、タップ します。

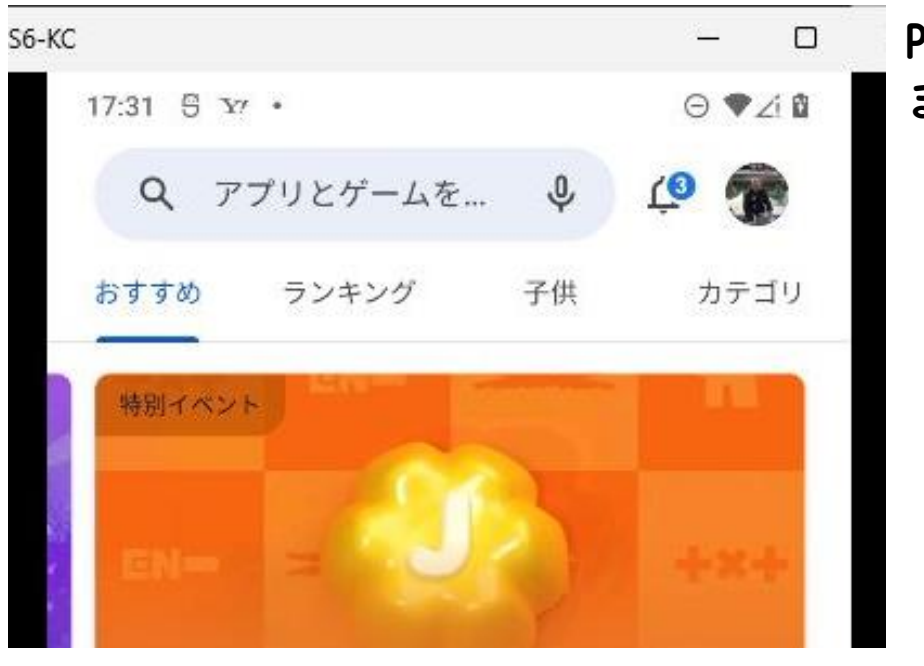

PLAYストアが起動し ます。

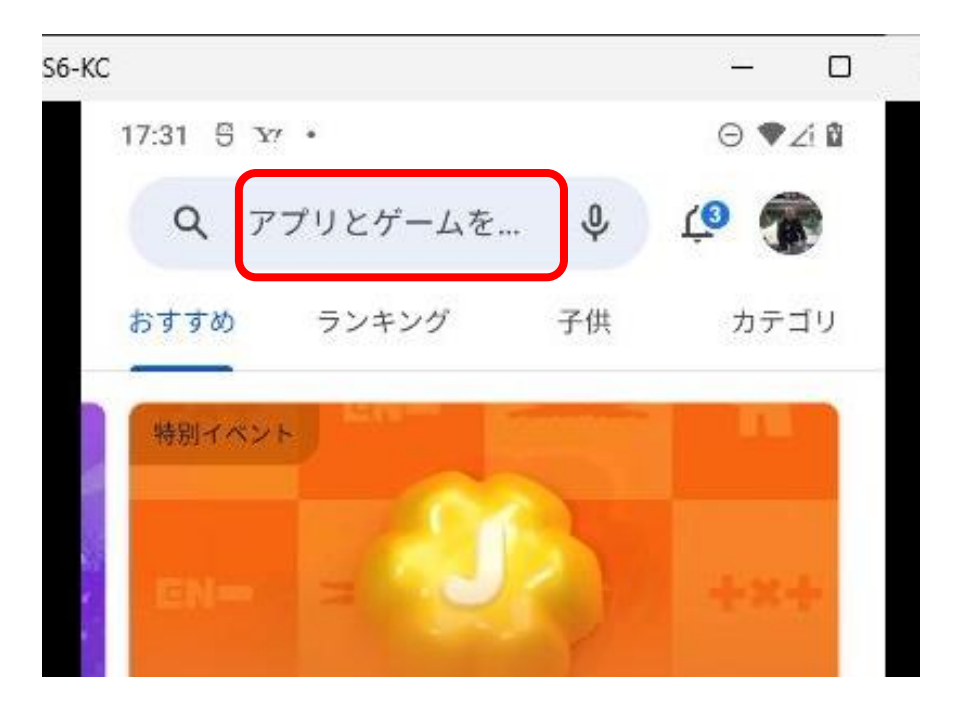

## <mark>赤枠内</mark>をタップし ます。

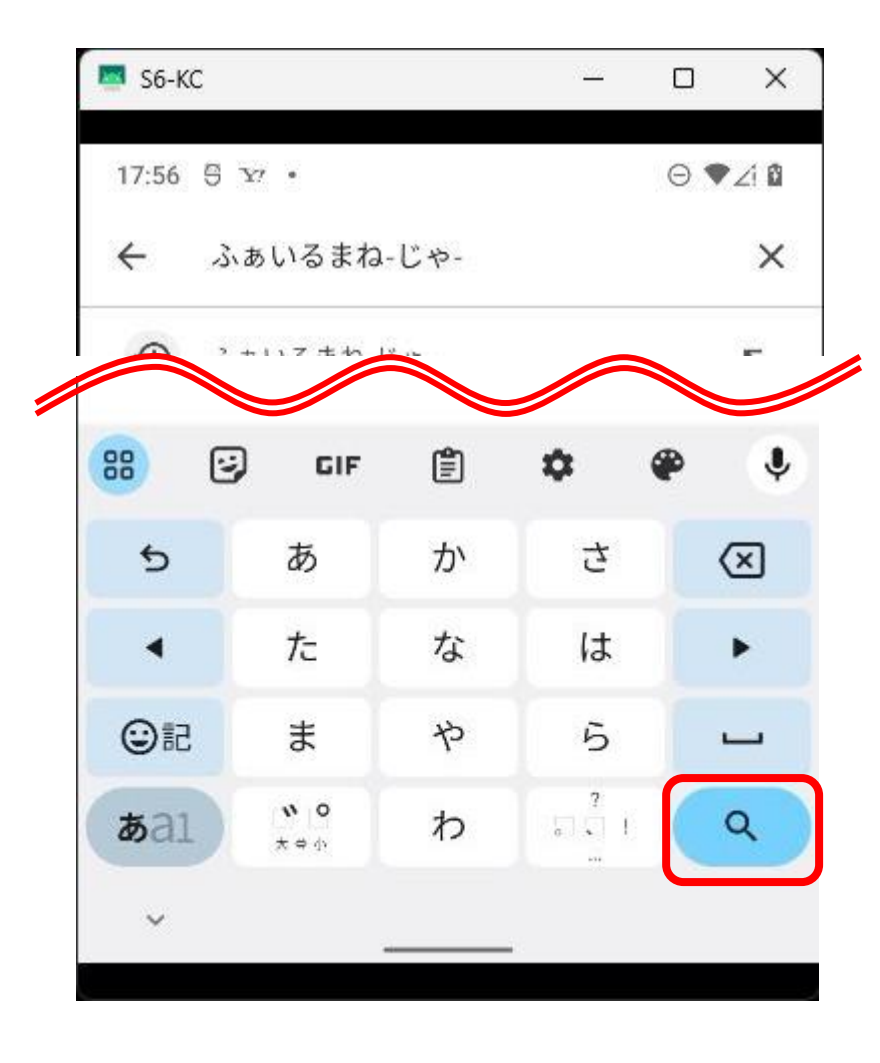

キーボードが起動 します。 「ふぁいるまねー じゃー」と入力し て、虫眼鏡マーク (赤枠内)をタッ プします。

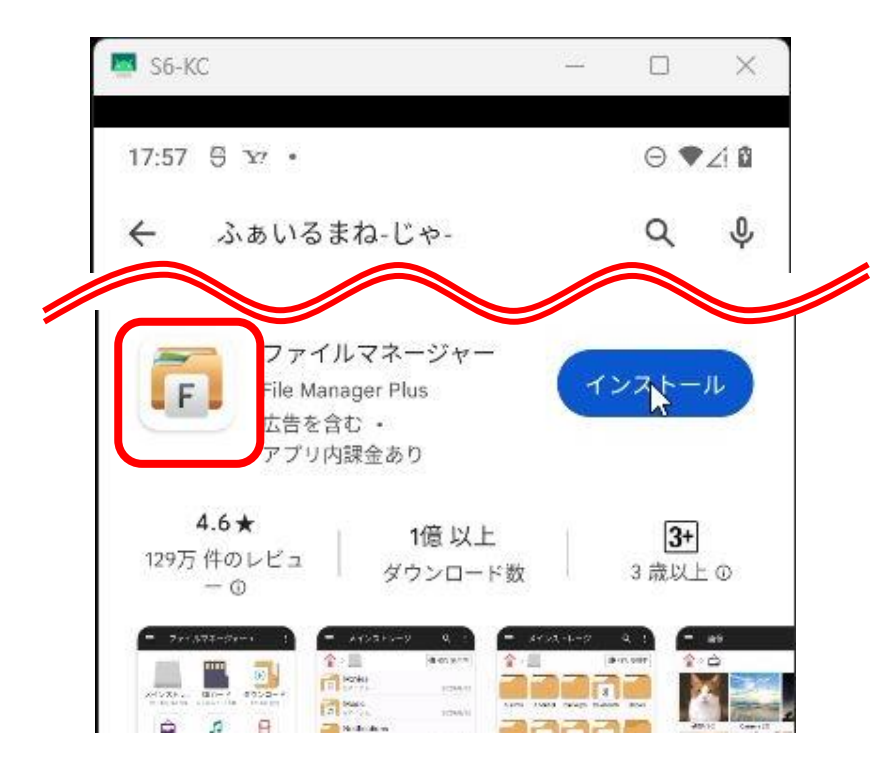

## 画面を下にスワイ プして<mark>赤枠内</mark>のア イコンを探します。

※検索するとファイルマ ネージャーが複数表示され ます。 2023年8月現在上から2番目 に表示されます。

| <b>4.6★</b><br>9万件のレビュ<br>一 ©  | .<br>              | 1億 以上<br>ウンロード | <b>数</b>      | 3 歳J              | <b>}+</b><br>以上⊙ |
|--------------------------------|--------------------|----------------|---------------|-------------------|------------------|
| 7++ 572-5+-+ 1                 | - x123+2-9         |                | 3492-1-2      | 4 1<br>(#10.987   | - 140<br>\$10    |
| XF. (80-7 8052-8               | FT 5741            | 10441          |               |                   | M                |
| 9 0 4                          | Aduates            | 3(294/1)       |               | 23.00             | ante             |
| B I-TA ER                      | Peters             | CN-MIN 4       | te BCU Segura | Neller Gruter     | 105              |
| e 🐢 🛛                          | Regiones .         | tinkin E       |               | 6                 | 1.0              |
| COF 970 087540<br>(m. 1188) 11 | <b>0</b> 63*       | 1298.8         |               | 33                | Met .            |
|                                | The state          | ittakti t      |               | all of the second | Lari             |
| 65. (GAC) XXX775               | 1 0.000<br>0 0.000 | - interio      |               |                   | had              |
|                                | Think.e            | 31246/11       |               |                   |                  |

アイコン右側に表 示されている<del>赤枠</del> 内の「インストー ル」をタップしま す。

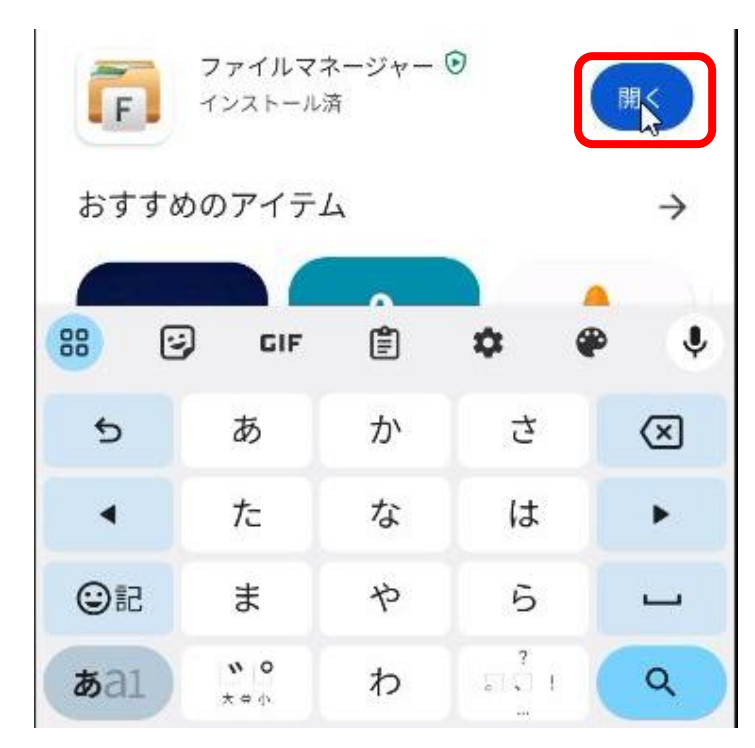

アイコン右側に表 示されている<del>赤枠</del> 内の表示が「開 く」になるまで待 ちます。

※Wifi環境なら十数秒から |分以内程度で表示が変わ ると思います。

## インストールしたアプリを画面上に表示編

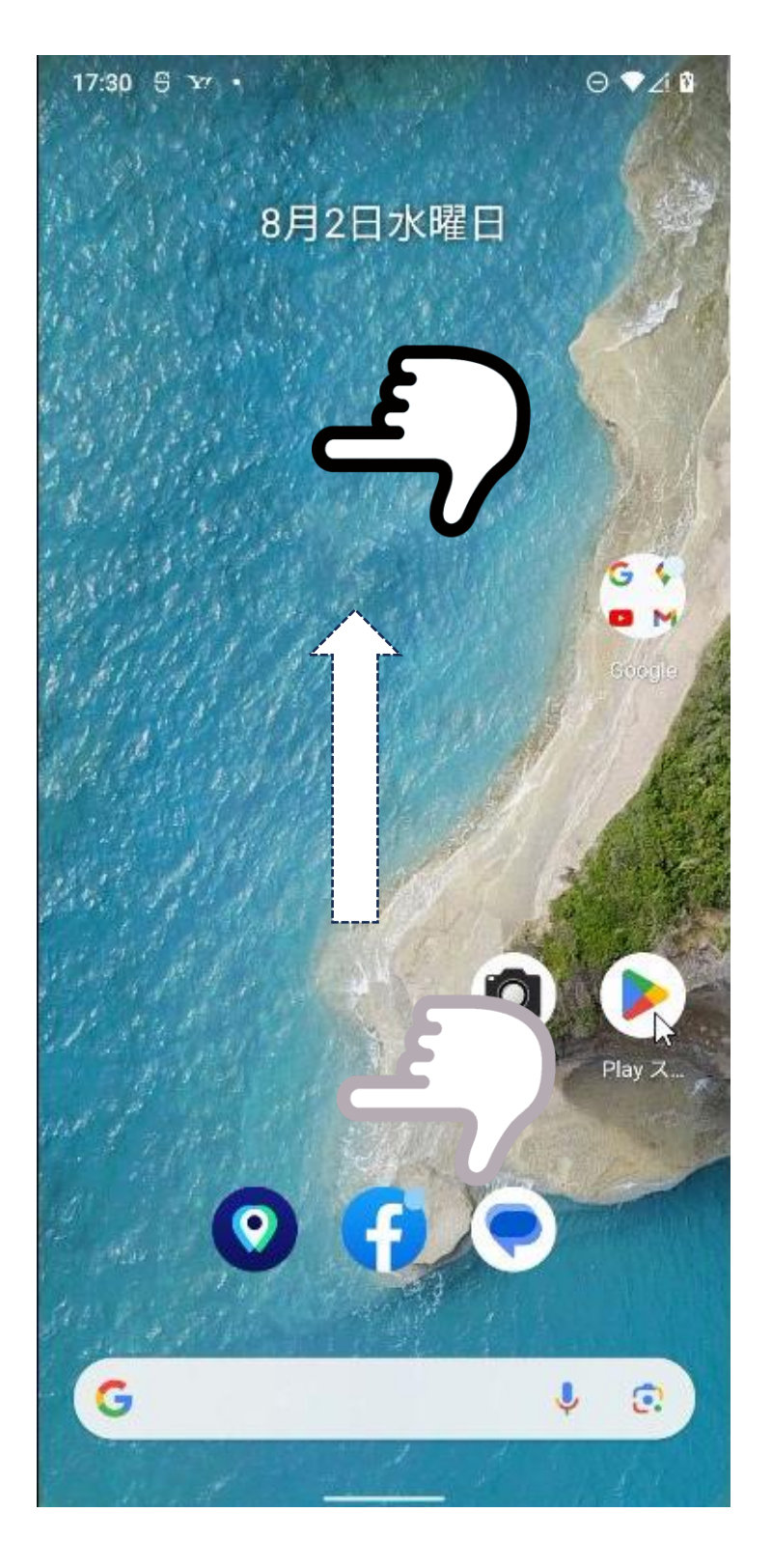

画面内を指で押し たまま、上方向に 指をスライドする。

次ページのように 変わります。

| 18:46 9  | ⊖ ♥∠i Ø     |                                                                                                    |          |                 |  |  |  |  |  |
|----------|-------------|----------------------------------------------------------------------------------------------------|----------|-----------------|--|--|--|--|--|
| Q アプリを検索 |             |                                                                                                    |          |                 |  |  |  |  |  |
|          |             |                                                                                                    |          |                 |  |  |  |  |  |
|          | G           | $\textcircled{\begin{tabular}{ c c c c } \hline \hline \hline \hline \hline \hline \hline \hline \hline \hline \hline \hline \hline \hline \hline \hline \hline \hline \hline$ |          |                 |  |  |  |  |  |
| Play ス   | Google      | 設定                                                                                                    | Files    | 連絡帳             |  |  |  |  |  |
|          |             |                                                                                                    | _        |                 |  |  |  |  |  |
| •        | = Safifiere |                                                                                                    | 171-1    | Bute??          |  |  |  |  |  |
| アシスタ     | あんしん        | ウォレッ                                                                                                    | エアトリ     | おサイフケータイ        |  |  |  |  |  |
|          |             |                                                                                                    |          |                 |  |  |  |  |  |
|          | 31          | 5                                                                                                    |          | FUNT<br>trivago |  |  |  |  |  |
| カメラ      | カレンダ        | かんたん                                                                                                    | ドライブ     | トリバゴ            |  |  |  |  |  |
|          |             |                                                                                                    |          |                 |  |  |  |  |  |
| 6        | F           |                                                                                                    | <b>(</b> | 2               |  |  |  |  |  |
| ニュース     | ファイル        | フォト                                                                                                    | マップ      | メール             |  |  |  |  |  |
|          |             |                                                                                                    |          |                 |  |  |  |  |  |
|          | (((]))      |                                                                                                    | 1        | $\bigcirc$      |  |  |  |  |  |
| メッセー     | 緊急速報        | 時計                                                                                                    | 赤外線      | 設定              |  |  |  |  |  |
|          |             |                                                                                                    |          |                 |  |  |  |  |  |
| +=       | 6           |                                                                                                    |          | 0               |  |  |  |  |  |
| 電卓       | 電話          | 連絡帳                                                                                                    | AVG ク    | Be Closer       |  |  |  |  |  |

インストールされ たアプリが一覧で 表示されます。

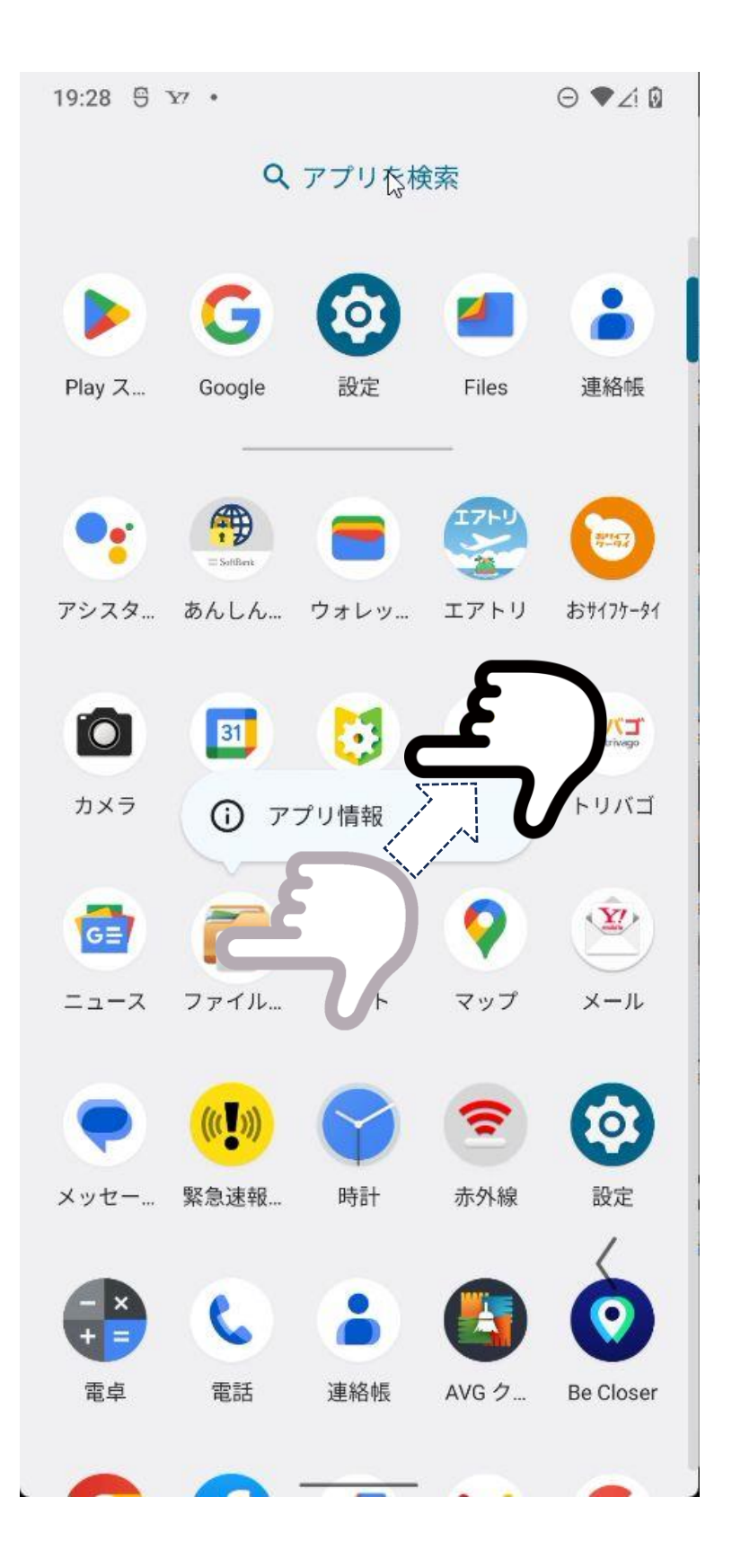

画面上に出したい アプリのアイコン 「 ! アプリ情 報」と表示される まで、指で長押し する。

「! アプリ情 報」と表示された ら、指を離さずに 上下左右どちらか に指を動かすと、 次ページのように 画面が変化します。 ※図では、右上に動かして いる。

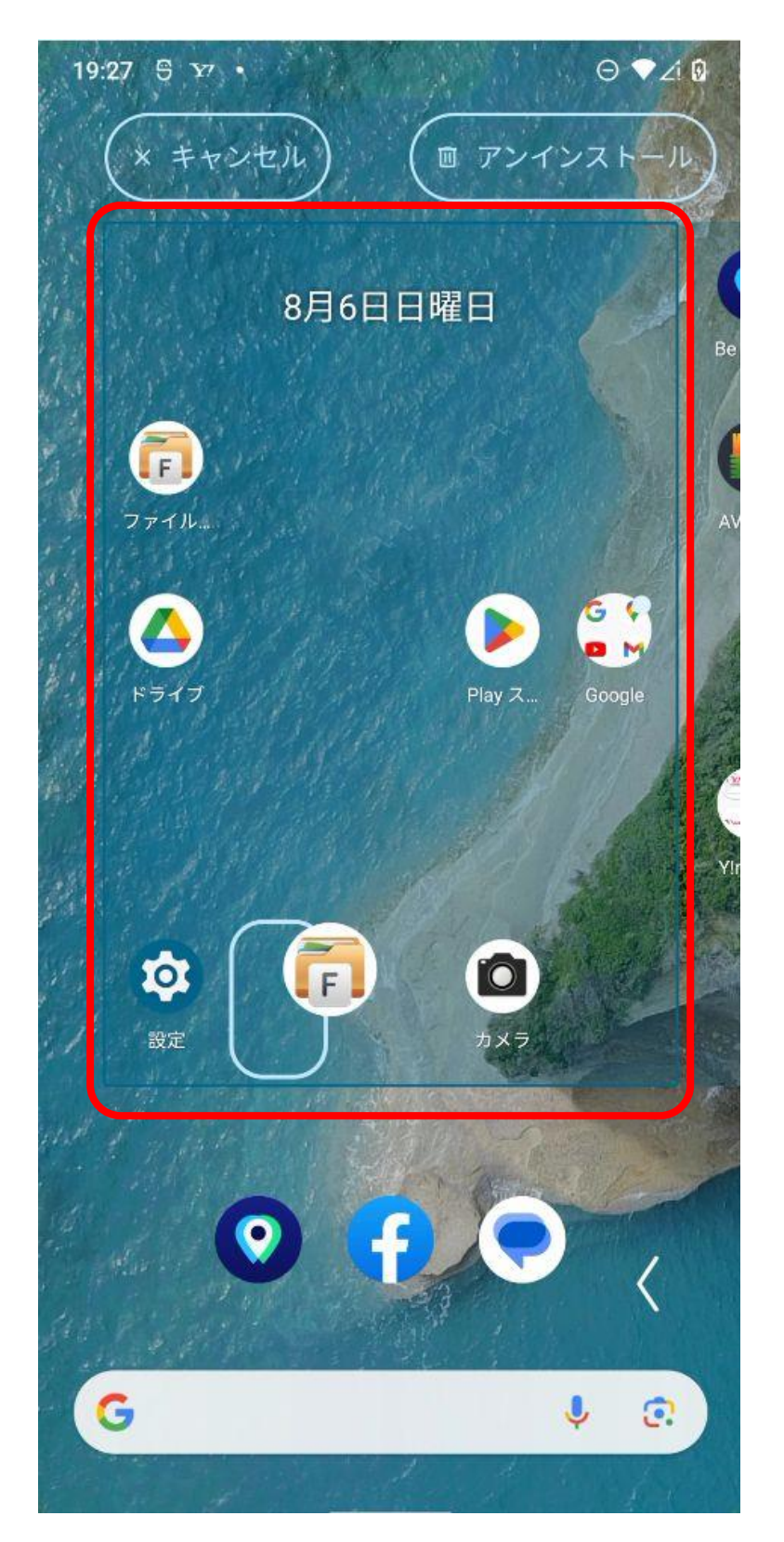

赤枠内のように、 少し色の濃い長方 形の中で、アイコンを置きたい場所 までアプリのアイ コンを移動して、 指を離します。

※アイコンの移動は後から 可能です。

アプリの起動編

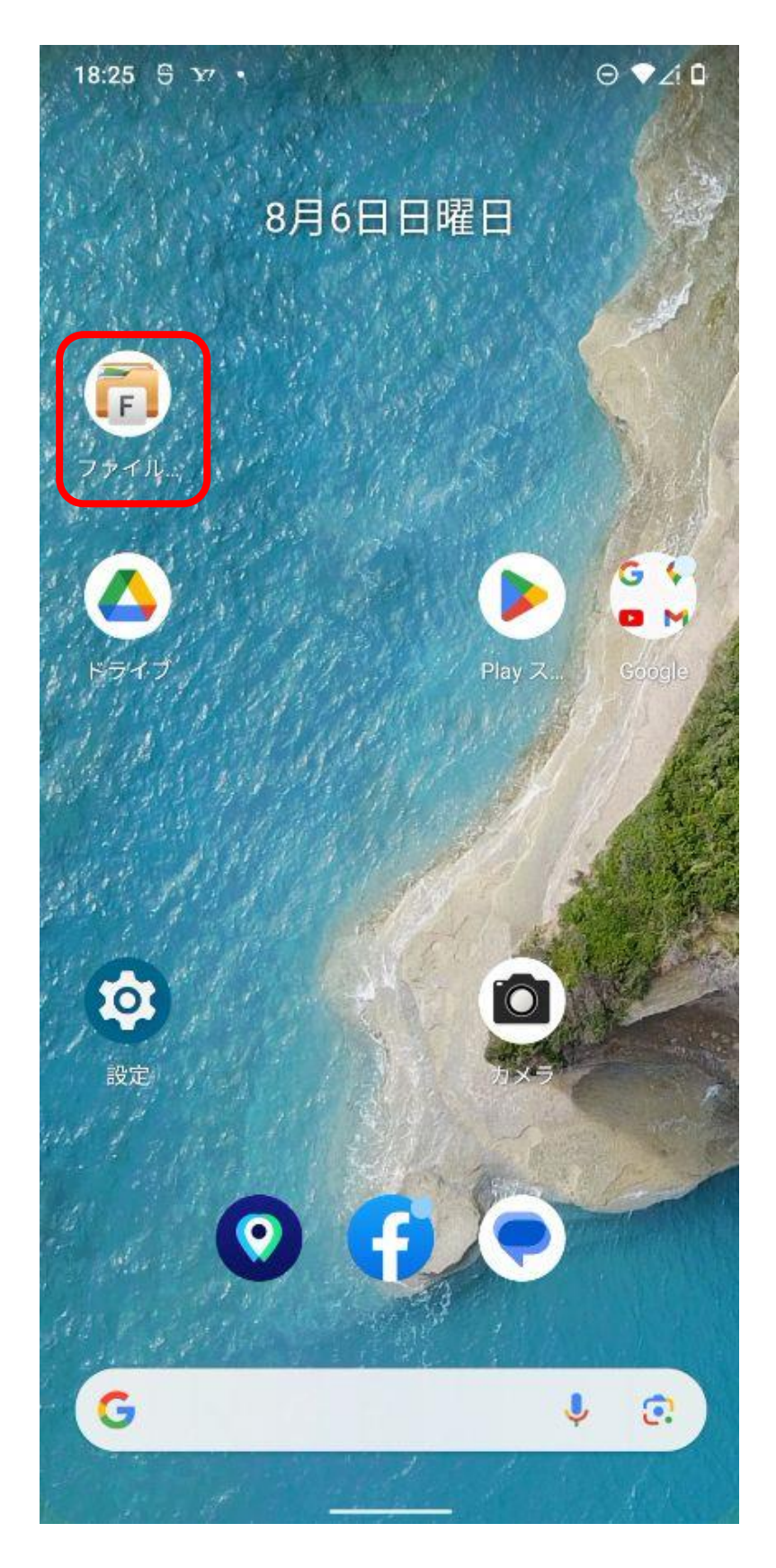

アイコンをタップ してアプリを起動 します。